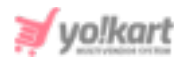

# <u>Google Shopping Feed Plugin API Keys Setup</u> Guide

The 'Google Feed' module will only be displayed at seller-end if the admin has enabled 'Advertisement Feed Plugins' from their end. Admin will need a Google Account (like Gmail Login Credentials) to sign up for Merchant Center. If the admin doesn't have a Google account, they must first go to <u>accounts.google.com</u> and click Create account.

Once the Google Account has been created, admin must go to <u>https://console.developers.google.com/</u> which will redirect them to 'Google Sign In to continue to Google Cloud Platform' page as shown in figure 1. Admin must click on the 'Create Account' button and choose any one of the two options: 'For Myself' or 'To Manage My Business' as per their necessity.

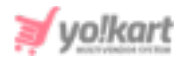

| Go                                       | ogle                |              |  |
|------------------------------------------|---------------------|--------------|--|
| Siç                                      | gn in               |              |  |
| to continue to Go                        | ogle Cloud Plat     | form         |  |
| Email or phone                           |                     |              |  |
| Forgot email?                            |                     |              |  |
| Not your computer? Use Gue<br>Learn more | est mode to sign ir | n privately. |  |
| Create account                           |                     | Next         |  |
|                                          |                     |              |  |
|                                          |                     |              |  |

Fig. 1: Google Sign In to continue to Google Cloud Platform

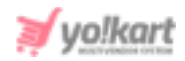

| 3.0                                             | _                                                | -    |                            |
|-------------------------------------------------|--------------------------------------------------|------|----------------------------|
| Create your                                     | Google Account                                   | t    |                            |
| to continue to Goo                              | ogle Cloud Platform                              |      |                            |
| First name                                      | Last name                                        |      |                            |
| Your email address                              | 8                                                |      |                            |
| You'll need to confirm th<br>Create a new Gmail | at this email belongs to you.<br>address instead |      |                            |
| Password                                        | Confirm                                          | B    | One account. All of Google |
| Use 8 or more character<br>symbols              | 's with a mix of letters, numbers 8              | ž    | working for you.           |
| Sign in instead                                 |                                                  | Next |                            |
|                                                 |                                                  |      |                            |

#### Fig. 2: Create Your Google Account page

'Create Your Google Account' page will appear as shown in figure 2, in which the admin must enter the required field and click on the 'Next' button. A verification code will be shared with the admin on their registered email address. Once the verification step is complete, the general steps required to setup the Google business account such as entering Business Name, Business Category, Add Location, Customer Locations, Seller's Business Location, Seller's Contact Details, Verifying Mailing Address, adding Services,

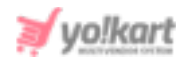

Business Description, and Add photos of Business are to be followed. Once the Google Account has been created, admin must:

1. Login on <u>https://console.developers.google.com/</u> through their credentials. As shown in figure 3, the dashboard will open on the screen.

| ≡   | Google APIs Select a pro | oject 🔻 | ۹     | Se   | Sear   | rch fo | or AP   | Pls an  | nd Ser  | rvices |  | • | Ĩ | 0  | J    | <b>Ļ</b> | •••  |   |
|-----|--------------------------|---------|-------|------|--------|--------|---------|---------|---------|--------|--|---|---|----|------|----------|------|---|
| API | APIs & Services          | Dash    | board | ł    |        |        |         |         |         |        |  |   |   |    |      |          |      |   |
| ٠   | Dashboard                |         | -     |      |        |        |         |         |         |        |  |   |   | 05 |      |          |      | Ŧ |
| 믪   | Library                  | 0       | IOV   | view | w this | s page | e, sele | ect a j | project | τ.     |  |   |   | CH | (EA) | IE PF    | OJEC |   |
| 0+  | Credentials              |         |       |      |        |        |         |         |         |        |  |   |   |    |      |          |      |   |
| 92  | OAuth consent screen     |         |       |      |        |        |         |         |         |        |  |   |   |    |      |          |      |   |
|     | Domain verification      |         |       |      |        |        |         |         |         |        |  |   |   |    |      |          |      |   |
| ≡¢  | Page usage agreements    |         |       |      |        |        |         |         |         |        |  |   |   |    |      |          |      |   |

# Fig. 3: Dashboard

2. On the dashboard, the admin must click on '**Select a Project**' drop-down provided on the top-navigation panel. If no project has been created as shown in figure 4, click on the '**New Project**' button provided on the top-right corner.

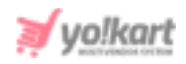

|                             | NEW PROJECT |   |
|-----------------------------|-------------|---|
| Search projects and folders |             | ] |
| RECENT ALL                  |             |   |
| Name                        | ID          | * |
| No organization             | 0           |   |
|                             |             |   |
|                             |             | - |
|                             | CANCEL OPEN |   |
| Community                   |             |   |

# Fig. 4: Select a Project

3. A 'New Project' form will appear as shown in figure 5.

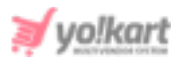

| lew P                          | roject                                                                                                    |
|--------------------------------|----------------------------------------------------------------------------------------------------|
| <b>A</b>                       | You have 12 projects remaining in your quota. Request an increase or delete projects. Learn more MANAGE QUOTAS    |
| Project<br>My Pro              | name *<br>ect 59975                                                                                               |
| Project                        | D: silver-argon-283612. It cannot be changed later. EDIT                                                          |
| Organiz                        | ation *                                                                                                    |
|                                | anization                                                                                                    |
| No orga                        |                                                                                                    |
| No orga<br>Select a            | n organization to attach it to a project. This selection can't be changed later.                                  |
| No orga<br>Select a<br>Locatio | n organization to attach it to a project. This selection can't be changed later.<br>n * BROWSE                    |
| No orga<br>Select a<br>Locatio | n organization to attach it to a project. This selection can't be changed later. n * BROWSE rganization or folder |

# Fig. 5: Create New Project Form

Admin must:

- **Project Name\*:** A unique project name.
- **Organization\*:** Select the organization to which the new project is to be attached. This select cannot be changed later.
- Location\*: Enter the link of the parent organization or folder.

Once the input fields have been entered, the admin must click on '**Create**' to add the new project.

4. Click on '**Credentials**' from the side-navigation panel which will open the credentials page as shown in figure 6.

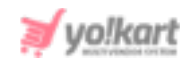

| ≡   | Google APIs S My Proje | rct 73095 🔻                                                                            | ٩                  | Search for APIs and Services |                        | •                                |           | (    | <b>)</b>   | 1     |     |
|-----|------------------------|----------------------------------------------------------------------------------------|--------------------|------------------------------|------------------------|----------------------------------|-----------|------|------------|-------|-----|
| API | APIs & Services        | Credentials + CREATE CI                                                                | REDENTIALS 👕 DE    | LETE                         |                        |                                  |           |      |            |       |     |
| ¢>  | Dashboard              | Create credentials to access your enable                                               | d APIs. Learn more |                              |                        |                                  |           |      |            |       |     |
| Ш   | Library                | Remember to configure the DAuth consent screen with information about your application |                    |                              |                        |                                  |           |      |            | CREEL | N   |
| 04  | Credentials            | _                                                                                      |                    | ,,                           |                        |                                  | L         |      |            |       |     |
| ijź | OAuth consent screen   | API Keys                                                                               |                    |                              |                        |                                  |           |      |            |       |     |
|     | Domain verification    | Name Crea                                                                              | tion date ↓        | Restrictions                 | Кеу                    | Usage with all services (last 30 | ) days) 😧 |      |            |       |     |
| ₽¢  | Page usage agreements  | No API keys to display                                                                 |                    |                              |                        |                                  |           |      |            |       |     |
|     |                        | OAuth 2.0 Client IDs                                                                   |                    |                              |                        |                                  |           |      |            |       |     |
|     |                        | Name Name                                                                              | Creation           | date 🗸                       | Туре                   |                                  | Client ID |      |            |       |     |
|     |                        | No OAuth clients to display                                                            |                    |                              |                        |                                  |           |      |            |       |     |
|     |                        | Service Accounts                                                                       |                    |                              |                        |                                  |           | Mana | ge service | accou | nts |
|     |                        | Email                                                                                  | Name 🕇             | Usage with all ser           | vices (last 30 days) 🔞 |                                  |           |      |            |       |     |
|     |                        | No service accounts to display                                                         |                    |                              |                        |                                  |           |      |            |       |     |
|     |                        |                                                                                        |                    |                              |                        |                                  |           |      |            |       |     |

# Fig. 6: Credentials Page

5. Click on '**Create Credentials**' blue plus icon to create new credentials. A drop-down list will appear as shown in figure 7.

| Credentials              | + CREATE CREDENTIALS The DELETE                                                            |     |
|--------------------------|--------------------------------------------------------------------------------------------|-----|
| Create credentials to ac | API key<br>Identifies your project using a simple API key to check quota and access        |     |
| 🔺 Remember t             | OAuth client ID<br>Requests user consent so your app can access the user's data            |     |
| API Keys                 | Service account<br>Enables server-to-server, app-level authentication using robot accounts |     |
| Name                     | Help me choose<br>Asks a few questions to help you decide which type of credential to use  | ons |

#### Fig. 7: Create Credentials

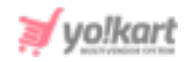

 Admin must select the 'API Key' option which will create an API key also known as 'Developer Key'. It will be displayed on the 'Credentials' page as shown in figure 8.

| API | APIs & Services       | Credentials + c                  | REATE CREDENTIALS           | DELETE       |                                          |                  |                           |
|-----|-----------------------|----------------------------------|-----------------------------|--------------|------------------------------------------|------------------|---------------------------|
| \$  | Dashboard             | Create credentials to access you | ur enabled APIs. Learn more |              |                                          |                  |                           |
| Ш   | Library               | CONFIGURE CONSENT SCREEN         |                             |              |                                          |                  |                           |
| 0.  | Credentials           |                                  |                             |              |                                          |                  |                           |
| 92  | OAuth consent screen  | API Keys                         |                             |              |                                          |                  |                           |
|     | Domain verification   | Name                             | Creation date               | Restrictions | Key                                      | Usage with all s | services (last 30 days) 🕜 |
| ≡o  | Page usage agreements | Developer Key                    | Jul 21, 2020                | None         | AIzaSyAdISFgzCMOcY50                     | <b>D</b> 0       | / 1                       |
|     |                       | OAuth 2.0 Client ID              | S                           |              |                                          |                  |                           |
|     |                       | Name Name                        | Cre                         | ation date 🔸 | T                                        | ype              | Client ID                 |
|     |                       | No OAuth clients to display      |                             |              |                                          |                  |                           |
|     |                       | Service Accounts                 |                             |              |                                          |                  | Manage service accounts   |
|     |                       | Email                            | Name 🛧                      |              | Usage with all services (last 30 days) 🔞 |                  |                           |
|     |                       | No service accounts to displa    | зу                          |              |                                          |                  |                           |

#### Fig. 8: Created API/ Developer Key

The '**Developer Key**' is generated successfully and can be copied whenever required.

 Admin must then click on the 'Create Credentials' blue plus icon and select the 'OAuth Client ID' option from the list which will redirect admin to the 'Create OAuth Client ID' page as shown in figure 9.

| ≡   | Google APIs S My Project | ct 73095 👻                                                                                                    | Q Search for APIs and Services                                          | • | ñ        | 0      | Ŵ      | :    |   |
|-----|--------------------------|----------------------------------------------------------------------------------------------------|-------------------------------------------------------------------------|---|----------|--------|--------|------|---|
| API | APIs & Services          | ← Create OAuth client ID                                                                                                    |                                                                         |   |          |        |        |      |   |
| ♦   | Dashboard<br>Library     | A client ID is used to identify a single app to Google<br>multiple platforms, each will need its own client ID.<br>information. | 's OAuth servers. If your app runs on See Setting up OAuth 2.0 for more |   |          |        |        |      |   |
| 0.  | Credentials              | A To create an OAuth client ID, you must fi                                                                                     | irst set a product name on the consent screen                           |   | CONFIGUR | RE CON | SENT S | CREE | N |
| 19  | OAuth consent screen     |                                                                                                    |                                                                         |   |          |        |        |      |   |
|     | Domain verification      |                                                                                                    |                                                                         |   |          |        |        |      |   |
| Ξo  | Page usage agreements    |                                                                                                    |                                                                         |   |          |        |        |      |   |

# Fig. 9: Create OAuth Client ID page

 Admin must click on 'Configure Consent Screen' if the page appears as in figure 8. 'OAuth Consent Screen' will appear as shown in figure 10 (a) and (b) below.

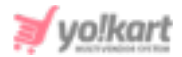

| OAuth consent screen                                                                                  |                                                       |                                                                           |  |  |  |  |  |  |  |
|----------------------------------------------------------------------------------------------------|-------------------------------------------------------|---------------------------------------------------------------------------|--|--|--|--|--|--|--|
|                                                                                                    |                                                       |                                                                           |  |  |  |  |  |  |  |
| Before your users authenticate, this consent screen will allow them to                                | choose                                                | About the consent screen                                                  |  |  |  |  |  |  |  |
| whether they want to grant access to their private data, as well as give                              | e them a link                                         | The consent screen tells your users who is                                |  |  |  |  |  |  |  |
| screen for all applications in this project                                                           | requesting access to their data and what kind of data |                                                                           |  |  |  |  |  |  |  |
|                                                                                                    | you're asking to access.                              |                                                                           |  |  |  |  |  |  |  |
| Verification status                                                                                   |                                                       |                                                                           |  |  |  |  |  |  |  |
| Not published                                                                                         | OAuth verification                                    |                                                                           |  |  |  |  |  |  |  |
| Application name                                                                                      | To protect you and your users, your consent screen    |                                                                           |  |  |  |  |  |  |  |
| The name of the app asking for consent                                                                |                                                       | and application may need to be verified by Google.                        |  |  |  |  |  |  |  |
| Application name                                                                                      |                                                       | Verification is required if your app is marked as                         |  |  |  |  |  |  |  |
| , pprovident name                                                                                     |                                                       | Public and at least one of the following is true:                         |  |  |  |  |  |  |  |
| Application logo                                                                                      |                                                       | <ul> <li>Your app uses a sensitive and/or restricted</li> </ul>           |  |  |  |  |  |  |  |
| An image on the consent screen that will help users recognize your app                                |                                                       | scope                                                                     |  |  |  |  |  |  |  |
| Local file for upload                                                                                 | Browse                                                | Your app displays an icon on its OAuth consent                            |  |  |  |  |  |  |  |
|                                                                                                    |                                                       | screen                                                                    |  |  |  |  |  |  |  |
|                                                                                                    |                                                       | <ul> <li>Your app has a large number of authorized<br/>domains</li> </ul> |  |  |  |  |  |  |  |
|                                                                                                    |                                                       | You have made changes to a previously-verified                            |  |  |  |  |  |  |  |
|                                                                                                    |                                                       | OAuth consent screen                                                      |  |  |  |  |  |  |  |
| Support amail                                                                                         |                                                       | The verification process may take up to several                           |  |  |  |  |  |  |  |
| Shown on the consent screen for user support                                                          |                                                       | weeks, and you will receive email updates as it                           |  |  |  |  |  |  |  |
|                                                                                                    |                                                       | progresses. Learn more about verification.                                |  |  |  |  |  |  |  |
| testadmin@dummyid.com                                                                                 | •                                                     | Before your consent screen and application are                            |  |  |  |  |  |  |  |
| Occurs for Occurs ADIa                                                                                |                                                       | verified by Google, you can still test your application                   |  |  |  |  |  |  |  |
| Scopes for Google APIS<br>Scopes allow your application to access your user's private data Learn more | e                                                     | with limitations. Learn more about how your app will                      |  |  |  |  |  |  |  |
| If you add a sensitive scope such as scopes that give you full access to Cal                          | endar or Drive                                        | behave before it's verified.                                              |  |  |  |  |  |  |  |
| Google will verify your consent screen before it's published.                                         | ender of Drive,                                       | Let us know what you think about our OAuth                                |  |  |  |  |  |  |  |
|                                                                                                    |                                                       | Let us know what you think about our oAuth                                |  |  |  |  |  |  |  |

Fig. 10 (a): OAuth Consent Screen

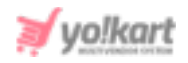

| profile                                                                                                    | OAuth                                                                                                    | OAuth grant limits |            |             |         |                        |
|----------------------------------------------------------------------------------------------------|----------------------------------------------------------------------------------------------------|--------------------|------------|-------------|---------|------------------------|
| openid                                                                                                    | Token grant rate<br>Your current per minute token grant rate limit is 100<br>grants per minute. The per minute token grant rate<br>resets every minute. Your current per day token grant<br>rate limit is 10,000 grants per day. The per day token<br>grant rate resets every day. |                    |            |             |         |                        |
| Add scope                                                                                                    |                                                                                                    |                    |            |             |         | ken grant<br>lay token |
| Authorized domains  O protect you and your users, Google only allows applications that authenticate using DAuth to use Authorized Domains. Your applications' links must be hosted on Authorized Domains. Learn more                                                                                                    | Raise I                                                                                                    | imit               | - 6h       | 1.4         | 74      | 204                    |
|                                                                                                    |                                                                                                    | In                 | 0[1        | Id          | 70      | 300                    |
| example.com                                                                                                    |                                                                                                    |                    |            |             |         |                        |
| example.com<br>Type in the domain and press Enter to add it<br>Application Homepage link<br>Shown on the consent screen. Must be hosted on an Authorized Domain.                                                                                                    |                                                                                                    | No                 | data for t | his time i  | nterval |                        |
| example.com<br>Type in the domain and press Enter to add it<br>Application Homepage link<br>shown on the consent screen. Must be hosted on an Authorized Domain.<br>https:// or http://                                                                                                    |                                                                                                    | No                 | data for t | his time i  | nterval |                        |
| example.com Type in the domain and press Enter to add it Application Homepage link Shown on the consent screen. Must be hosted on an Authorized Domain. https:// or http:// Application Privacy Policy link Shown on the consent screen. Must be hosted on an Authorized Domain.                                                                                                    |                                                                                                    | No                 | data for t | his time i  | nterval |                        |
| example.com Type in the domain and press Enter to add it Application Homepage link Shown on the consent screen. Must be hosted on an Authorized Domain. https:// or http:// Application Privacy Policy link Shown on the consent screen. Must be hosted on an Authorized Domain. https:// or http://                                                                                                    |                                                                                                    | No                 | data for t | his time i  | nterval |                        |
| example.com Type in the domain and press Enter to add it Application Homepage link Shown on the consent screen. Must be hosted on an Authorized Domain. https:// or http:// Application Privacy Policy link Shown on the consent screen. Must be hosted on an Authorized Domain. https:// or http:// Application Terms of Service link (Optional) Shown on the consent screen. Must be hosted on an Authorized Domain. |                                                                                                    | No                 | data for t | ihis time i | nterval |                        |

#### Fig. 10 (b): OAuth Consent Screen

Admin must fill in all the necessary details and then click on the 'Save' button.

 This will redirect admin to the next step which asks to select 'User Type' as shown in figure 11. Admin must select the type (recommended 'External') and click on the 'Create' button.

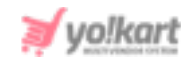

| =   | Google APIs S My Pro  | oject 73095 ▼                                                                  | ۹        | Search for APIs ar  |
|-----|-----------------------|--------------------------------------------------------------------------------|----------|---------------------|
| API | APIs & Services       | OAuth consent screen                                                           |          |                     |
| <>  | Dashboard             | Choose how you want to configure and registe                                   | r your   | app, including your |
| Щ   | Library               | target users. You can only associate one app v                                 | vith yo  | ur project.         |
| 07  | Credentials           | User Type                                                                      |          |                     |
| IJŹ | OAuth consent screen  | O Internal 🔞                                                                   |          |                     |
|     | Domain verification   | Only available to users within your organiza submit your app for verification. | ation. Y | ou will not need to |
| ≡¢  | Page usage agreements | O External                                                                     |          |                     |
|     |                       | Available to any user with a Google Accour                                     | nt.      |                     |
|     |                       | CREATE                                                                         |          |                     |
|     |                       | Let us know what you think about our OAuth experience                          |          |                     |
|     |                       |                                                                                |          |                     |

# Fig. 11: User Type for OAuth Consent Screen

10. Admin must then again click on the 'Create Credentials' blue plus icon and select the 'OAuth Client ID' option from the list which will redirect admin to the 'Create OAuth Client ID' page as shown in figure 12.

| API | APIs & Services       | ← Create OAuth client ID                                                                                                    |
|-----|-----------------------|----------------------------------------------------------------------------------------------------|
| ٢   | Dashboard             | A client ID is used to identify a single app to Google's OAuth servers. If your app runs on<br>multiple platforms, each will need its own client ID. See <u>Setting up OAuth 2.0</u> for more |
| 111 | Library               | information.                                                                                                    |
| 0+  | Credentials           | Application type *                                                                                                    |
| IΣ  | OAuth consent screen  | Learn more about OAuth client types                                                                                                    |
|     | Domain verification   |                                                                                                    |
| ≡¢  | Page usage agreements |                                                                                                    |

#### Fig. 12: Create OAuth Client ID

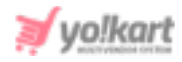

Admin must select the 'Application Type\*' from the drop-down list. Select 'Web Application' from the list which will open an extended list as shown in figure 13 that is to be filled by admin. Admin must add:

- Authorizer JavaScript origins: Add domain name with format <u>http://domainname.com</u> or <u>https://domainname.com</u> (for SSL certificate enabled on server).
- Authorized Redirect URIs: Add callback URI on which it will redirect you back and provide merchant account details. The format to be usedhttp://domainname.com/public/index.php?url=google-login/index or https://domainname.com/public/index.php?url=google-login/index (if SSL certificate enabled on server).

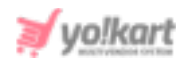

| API | APIs & Services       | ← Create OAuth client ID                                                                                                    |  |  |  |  |
|-----|-----------------------|----------------------------------------------------------------------------------------------------|--|--|--|--|
| <   | Dashboard             | A client ID is used to identify a single app to Google's OAuth servers. If your app runs on                                                                                                    |  |  |  |  |
| Ш   | Library               | multiple platforms, each will need its own client ID. See <u>Setting up OAuth 2.0</u> for more information.                                                                                                    |  |  |  |  |
| 0+  | Credentials           | Application type *                                                                                                    |  |  |  |  |
| ΞŸ  | OAuth consent screen  | Learn more about OAuth client types                                                                                                    |  |  |  |  |
|     | Domain verification   | Client ID and Secret Key                                                                                                    |  |  |  |  |
| ≡o  | Page usage agreements | The name of your OAuth 2.0 client. This name is only used to identify the client in the<br>console and will not be shown to end users.                                                                                                    |  |  |  |  |
|     |                       | <ul> <li>The domains of the URIs you add below will be automatically added to your <u>OAuth consent screen</u> as <u>authorized domains</u>.</li> <li>Authorized JavaScript origins (?)</li> <li>For use with requests from a browser</li> <li>+ ADD URI</li> <li>For use with requests from a web server</li> <li>+ ADD URI</li> <li>CREATE CANCEL</li> </ul> |  |  |  |  |

Fig. 13: 'Web Application' for 'Create OAuth Client ID'

Admin must click on '**Create**' which will create the **Client ID** and **Secret Key** for them

11. The keys generated will appear on 'Credentials Page' as shown in figure 14.

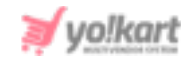

| le credentials to a            |                           | a Aris. Lean more            |                |                         |   |                                          |     |
|--------------------------------|---------------------------|------------------------------|----------------|-------------------------|---|------------------------------------------|-----|
| PI Keys                        |                           |                              |                |                         |   |                                          |     |
| Name                           |                           | Creation date $~ \downarrow$ | Restrictions   | Key                     |   | Usage with all services (last 30 days) 👔 |     |
| A Develor                      |                           | Jul 21, 2020                 | None           | AIzaSyAdISFgzCMOcY50    | ĥ | 0                                        | 1   |
| Auth 2.0 Cli                   | ient IDs                  | 00121/2020                   |                |                         | - | -                                        |     |
| Auth 2.0 Cli                   | ient IDs                  | c                            | reation date 🗸 | Туре                    | - | Client ID                                |     |
| Auth 2.0 Cli Name Client ID an | ient IDs<br>nd Secret Key | с<br>С                       | reation date V | Type<br>Web application | - | Client ID<br>525171468283-n861 6         | / 1 |

# Fig. 14: Credentials Page

12. Admin must then click on '**Library**' from the side-navigation panel. '**API Library**' page will open.

| ← API Library    |                                    |                                       |                       |                                                      |                                                                    |  |
|------------------|------------------------------------|---------------------------------------|-----------------------|------------------------------------------------------|--------------------------------------------------------------------|--|
|                  |                                    |                                       |                       |                                                      |                                                                    |  |
|                  | Welcome to the API Lik             | orary                                 |                       |                                                      |                                                                    |  |
|                  | The API Library has documentation, | inks, and a smart search experience.  | N.                    |                                                      |                                                                    |  |
|                  | O barrit for ADIa & Carriera       |                                       |                       | t (*                                                 |                                                                    |  |
|                  | Q pearch for APIS & Services       |                                       |                       | · · · · · · •                                        |                                                                    |  |
|                  |                                    |                                       |                       |                                                      |                                                                    |  |
|                  |                                    | Υ.                                    |                       |                                                      |                                                                    |  |
| Filter by        | Maps                               |                                       |                       |                                                      | VIEW ALL (17)                                                      |  |
| VISIBILITY       | -                                  | a.                                    |                       |                                                      |                                                                    |  |
| Public (291)     | -                                  | · · · · · · · · · · · · · · · · · · · | ×                     | *                                                    |                                                                    |  |
| Private (2)      | Maps SDK for Android               | Maps SDK for iOS                      | Maps JavaScript API   | Places API                                           | Roads API<br>Google                                                |  |
| CATECODY         |                                    | ooge                                  | ooge                  | oogie                                                | ooogie                                                             |  |
| CATEGORI         | Maps for your native Android app.  | Maps for your native iOS app.         | Maps for your website | Get detailed information about 100<br>million places | Snap-to-road functionality to<br>accurately trace GPS breadcrumbs. |  |
| Advertising (13) |                                    |                                       |                       |                                                      |                                                                    |  |

# Fig. 15: API Library Homepage

Admin must search for '**Content API for Shopping**' in the search bar provided on this page and select the option as shown in figure 16.

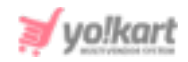

|            | Q content                                                                                           | × |  |
|------------|----------------------------------------------------------------------------------------------------|---|--|
| 10 results |                                                                                                    |   |  |
|            | Content API for Shopping<br>Google<br>Manage your product listings and accounts for Google Shopping |   |  |
| 0          | Subscribe with Google Publication API<br>Google                                                     |   |  |

# Fig. 16: Search 'Content API for Shopping'

13. 'Content API for Shopping' page will open as shown in figure 17. Admin must

click on 'Enable' to activate this API.

|                                                                           | <b>Content API for Shopping</b> Google Manage your product listings and accounts for Google Shop                                                                                                    | ping                                                                       |
|---------------------------------------------------------------------------|----------------------------------------------------------------------------------------------------|----------------------------------------------------------------------------|
|                                                                           | ENABLE TRY THIS API                                                                                                    |                                                                            |
| OVERVIEW                                                                  | DOCUMENTATION                                                                                                    |                                                                            |
| Overview                                                                  | oduct listings and accounts for Google Shopping                                                                                                    | Additional details                                                         |
| About Google                                                              |                                                                                                    | Type: <u>APIs &amp; services</u>                                           |
| Google's missic<br>universally acce<br>Search, Maps, G<br>plays a meaning | n is to organize the world's information and make it<br>ssible and useful. Through products and platforms like<br>mail, Android, Google Play, Chrome and YouTube, Google<br>yful role in the daily lives of billions of people. | Category: <u>Advertising</u><br>Service name: shoppingcontent.googleapis.c |

# Fig. 17: Enable Content API For Shopping

The process to create keys is completed from Admin-end.

14. These keys are to be configured by admin in the input fields provided on 'Google Shopping Feed Plugin Settings' form as shown in figure 18, provided

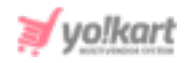

# in Plugins > Advertisement Feed. Clicking on

the action button

٠

provided to the right of the plugin will open this form.

| Client Id*     |        |   |  |
|----------------|--------|---|--|
|                |        |   |  |
| Client Secret* |        |   |  |
| 5              |        |   |  |
| Developer Key* |        |   |  |
| Channel*       | Online | * |  |

Fig. 18: Google Shopping Feed Plugin Settings

'Client Id' and 'Client Secret' keys can be accessed by clicking on ficon provided to the right of 'Client ID' mentioned under 'OAuth 2.0 Client IDs' list. A 'Client ID for Web Application' page will open which will display 'Client ID' and 'Client Secret' as shown in figure 19 below.

| ¢ | Client ID for Web application                                                                    | 🛨 DOWNLOAD JSON                                    | C RESET SECRET | DELETE        |        |                      |                              |
|---|--------------------------------------------------------------------------------------------------|----------------------------------------------------|----------------|---------------|--------|----------------------|------------------------------|
|   | Name *                                                                                           |                                                    |                | Client ID     | 525    |                      | ) apps.googleusercontent.com |
|   | Web client 1                                                                                     |                                                    |                | Client secret | EN     | i i                  | - 11                         |
|   | The name of your OAuth 2.0 client. This name is o<br>console and will not be shown to end users. | nly used to identify the client in t               | he             | Creation date | July 2 | at 11:16:01 AM GMT+5 |                              |
|   | The domains of the URIs you add be<br>your <u>OAuth consent screen</u> as <u>autho</u>           | elow will be automatically adde<br>prized domains. | id to          |               |        |                      |                              |

#### Fig. 19: Client ID and Client Secret Keys

The 'Developer Key' can directly be copied from the 'Credentials' list by

clicking on **b** icon provided to its right.